# テーブル名の変更

## テーブル名を変更する

#### ◇テーブル名の変更手順

①ナビゲータエリアの「テーブル」フォルダで、対象のテーブルをクリックし、ナビゲータエリアの《名前の変更》アイコンをクリックします。または、対象のテーブルを右クリックし、「名前の変更」をクリックします。

②「ファイル名の編集」画面で、変更後の名前を入力し、《編集》をクリックします。

⇒テーブル名が変更されます。

プロジェクトフォルダの「04\_table」フォルダの「.hdf5」ファイルのファイル名も変更されます。

### 注意!

エクスプローラ上で「.hdf5」ファイルのファイル名を変更しないでください。システムエラーの原因となります。

#### ◇操作ログ

RENAME TABLE FILE "元のテーブル名" TO "変更後のテーブル名"